## รายละเอียดวิธีการใช้งานระบบการให้บริการ E-Service

๑. เปิดเว็บไซต์องค์การบริหารส่วนตำบลด่านนอก <u>http://www.dannok.go.th</u> (ดังในรูปภาพ)

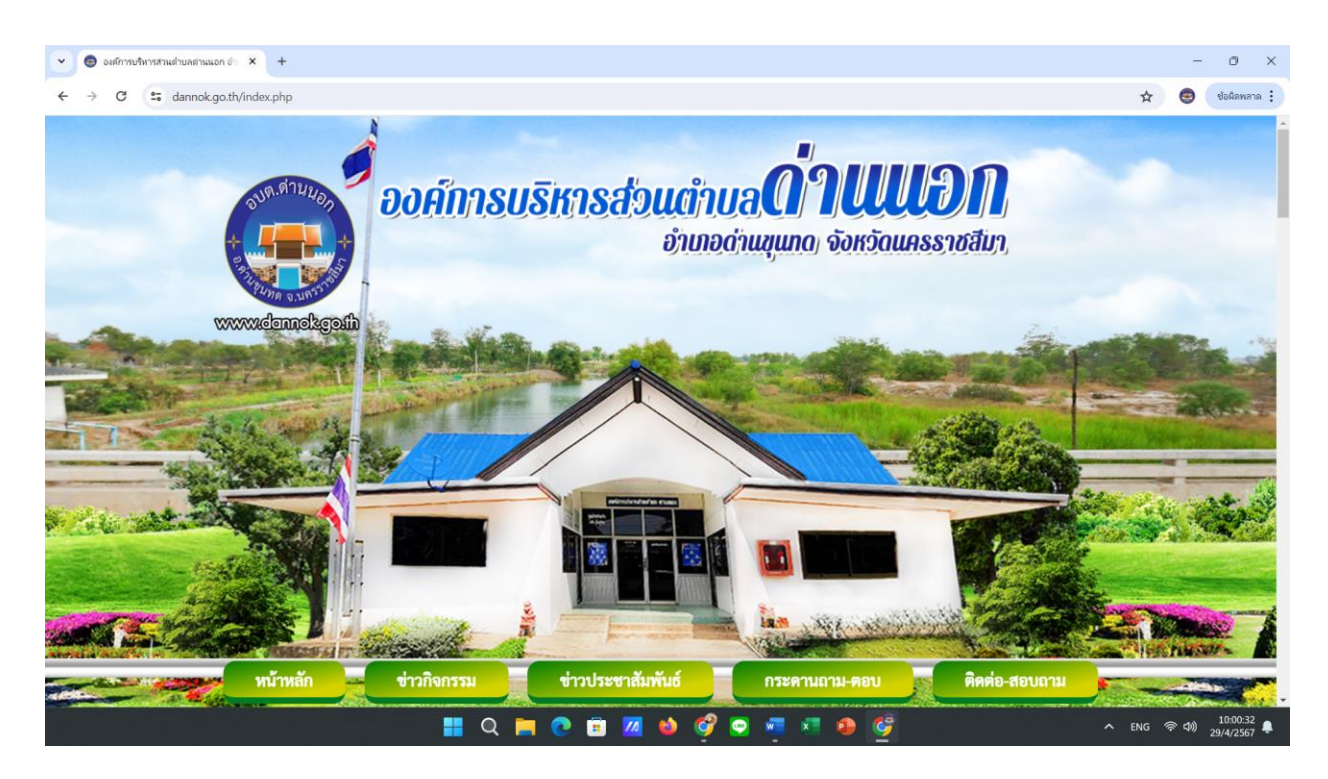

 ๒. เลือกหัวข้อแบนเนอร์ด้านขวามือ โดยเลื่อนลงมาด้านล่าง ไปที่เมนู "การให้บริการ" และเลือกเมนูย่อย "E-Service" (ดังในรูปภาพ)

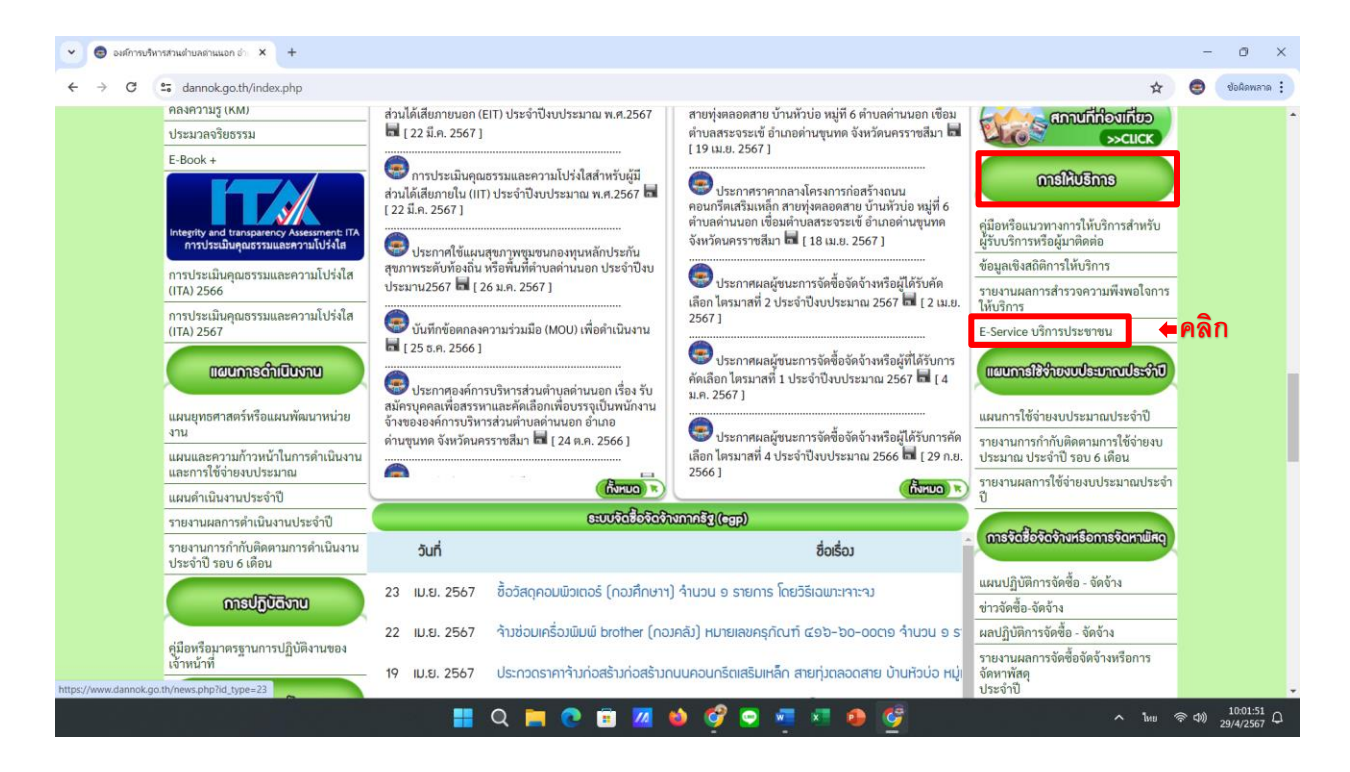

๓. เลือกเรื่องที่จะรับบริการที่วงสีแดงไว้ (ดังในรูปภาพ)

๑. แบบลงทะเบียนขอรับความช่วยเหลือประชาชน อบต.ด่านนอก

๒. แบบขออนุญาต ขอใช้กำลังสมาชิกอาสาสมัครป้องกันภัยฝ่ายพลเรือน (อปพร.) อบต.ด่านนอก เลือกแบบฟอร์มแล้วดำเนินการกรอกข้อมูลลงในแบบฟอร์มให้ครบถ้วน

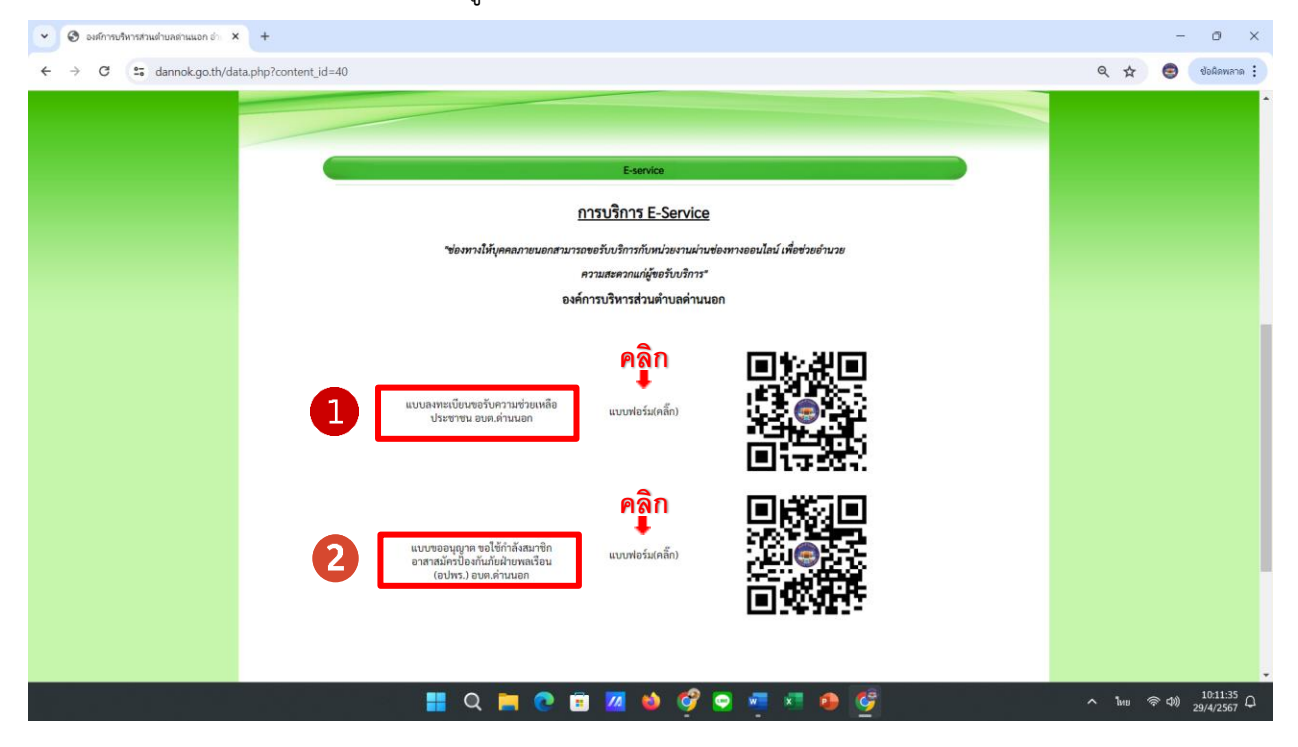

ตัวอย่าง แบบลงทะเบียนขอรับความช่วยเหลือประชาชน อบต.ด่านนอก

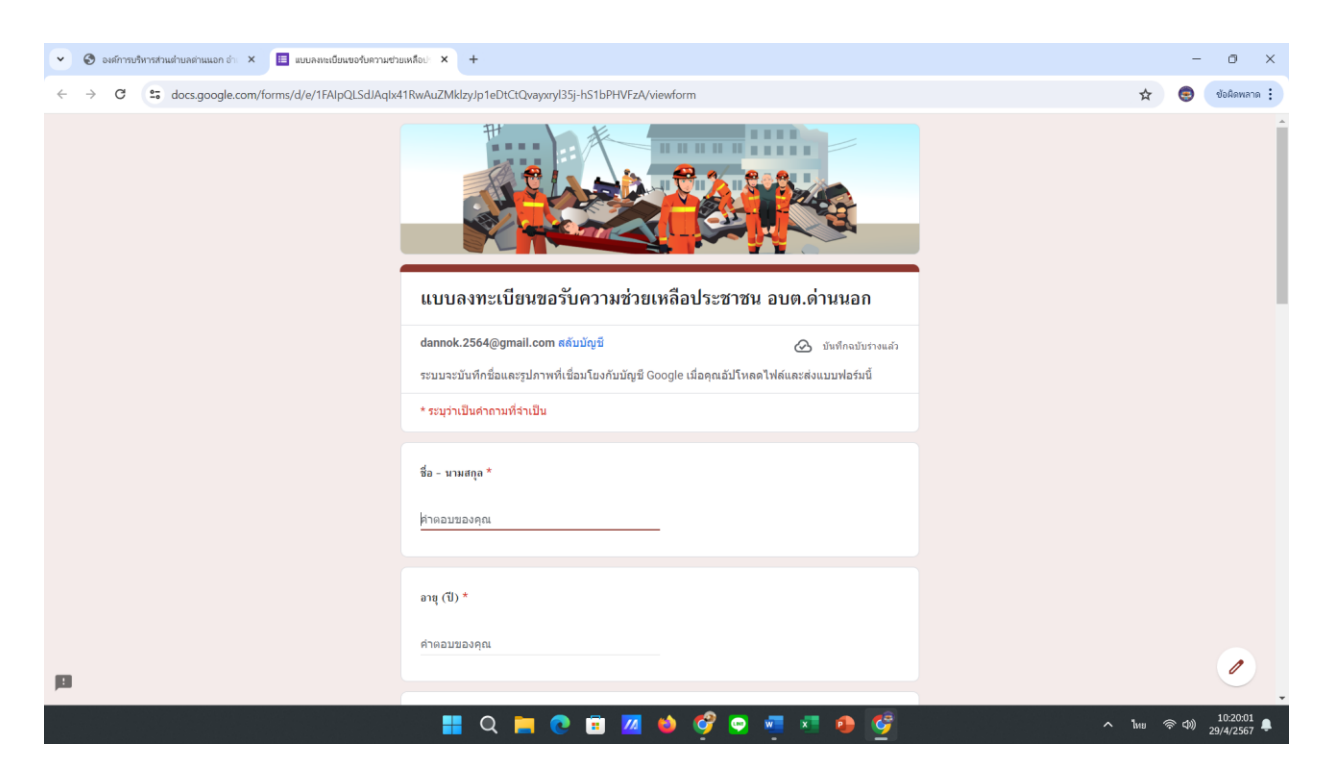

 ๙. เมื่อดำเนินการกรอกรายละเอียดข้อมูลครบถ้วนแล้ว ให้กดคลิกคำว่า "ส่ง" (ดังในรูปภาพ) เพื่อส่งรายละเอียด ข้อมูลให้กับเจ้าหน้าที่เพื่อตอบข้อมูลกลับหรือติดต่อกลับไป และให้บริการต่อไป

| 👻 📀 ວະທັກການອີກາສອ້ານແຮ່ກວດກຳ 🗙 🔲 ແບບຄອກເພື່ອແຮວອ້ານສາກແຫ່ງແຫ່ນຄົວ: 🗙 +                             |                                                                                                    |       | - 0 ×                          |
|----------------------------------------------------------------------------------------------------|----------------------------------------------------------------------------------------------------|-------|--------------------------------|
| ← → C 🛱 docs.google.com/forms/d/e/1FAIpQLSdJAqtv41RwAuZMklzy/p1eDtCtQvayxryl35j-hS1bPHVFzA/viewform |                                                                                                    | ☆     | 😔 🛛 Vañawana 🗄                 |
|                                                                                                    | สำคลบบองคุณ                                                                                                    |       | Î                              |
|                                                                                                    | <ol> <li>ด้านอื่น ๆ (ถ้ามี) ระบุปัญหา/ความเดือดร้อนที่เกิดขึ้น</li> </ol>                                                      |       |                                |
|                                                                                                    | ศำตอบของคุณ                                                                                                    |       |                                |
|                                                                                                    | จงแนนเอกสารหลักฐานที่เกี่ยวข้อง (เช่น ภาพถ่ายความเดือดร้อนที่ได้รับผลกระทบ)                                                    |       |                                |
|                                                                                                    | <ol> <li>เห็นไฟล์</li> </ol>                                                                                                   |       |                                |
|                                                                                                    | ข้าพเจ้าจึงขอดวามช่วยเหลือ (ระบุความต้องการ/สิ่งที่ขอดวามช่วยเหลือ) *                                                          |       |                                |
|                                                                                                    | คำดอบของคุณ                                                                                                    |       |                                |
| [                                                                                                   | ส่ง<br>ล้างแบบฟอร์ม<br>ท่านสะหลังความใน Google ฟอร์ม                                                                           |       |                                |
|                                                                                                    | เนื้อหานี้มีได้ถูกสร้างขึ้นหรือรับรองโดย Google <u>รายงานการตะเพิต - ม่อกำหนดในการไห้บริการ</u> - <u>มโยบายความเป็นส่วนตัว</u> |       |                                |
| <b>j</b>                                                                                            | Google ฟอร์ม                                                                                                    |       |                                |
|                                                                                                    | 📰 Q 🗮 🕐 🗊 📶 🧆 🤗 🗨 🐖 🔗 🔮                                                                                                    | ^ Inu | 奈 (4)) 10:25:22<br>29/4/2567 🌲 |